# HOW TO RESERVE A TENNIS COURT | WOODSIDE APP

## **STEP 1: CLICK ON MY ACCOUNT**

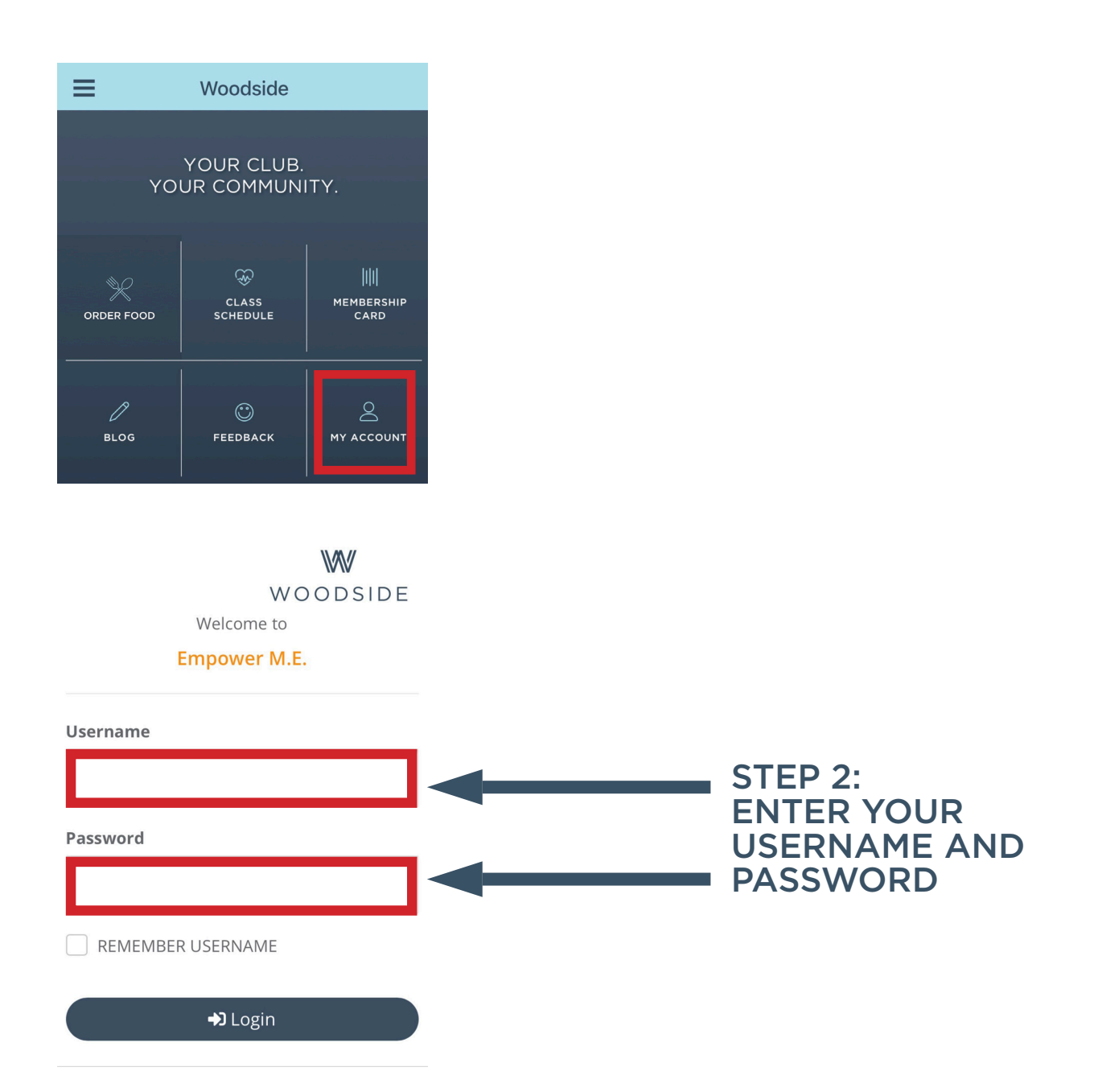

| My Upcomi              | ng Appointments  |                              |
|------------------------|------------------|------------------------------|
| 10/21/2020<br>7:00 AM  | 1 HOUR           |                              |
|                        | 60 Min           |                              |
|                        | Woodside         |                              |
| 10/26/2020<br>11:00 AM | 1 HOUR           |                              |
|                        | 60 Min           |                              |
|                        | Woodside         |                              |
|                        |                  |                              |
| * Widget display       | /s 2 weeks out   | STEP 3:                      |
|                        | Book Appointment | CLICK BOC<br>APPOINTM        |
| * widget display       | Book Appointment | STEP 3:<br>CLICK B<br>APPOIN |

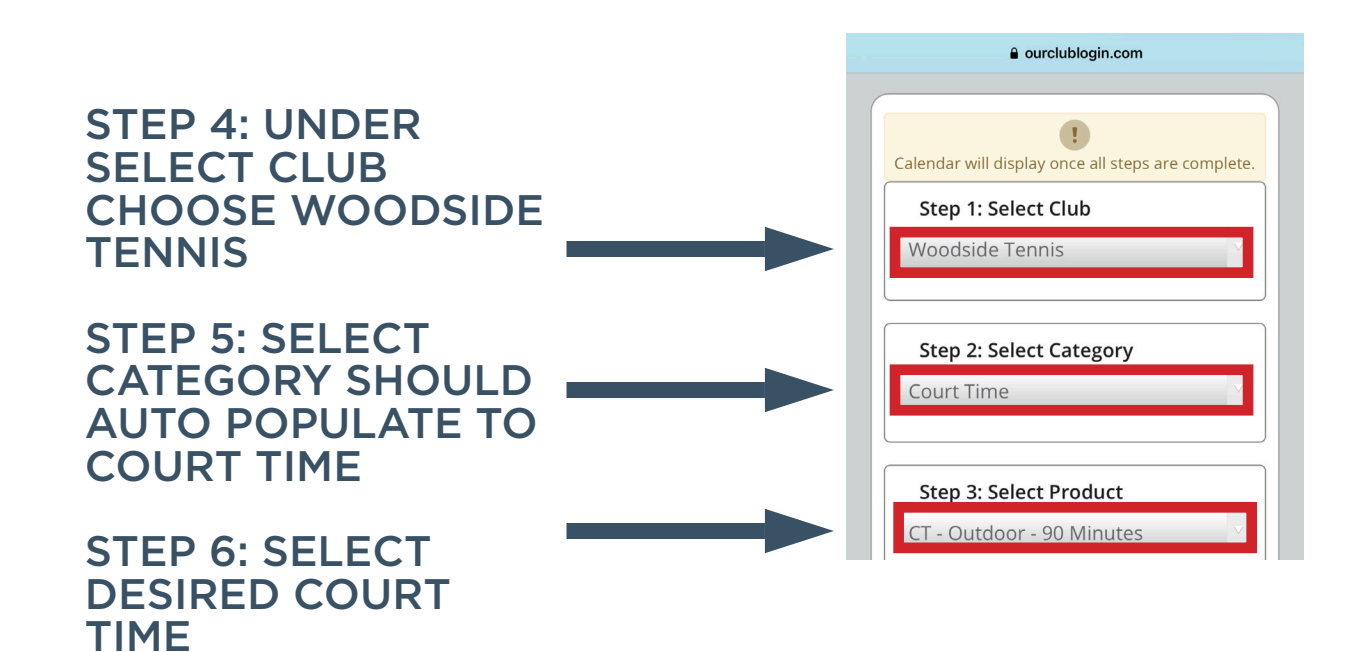

#### STEP 7: SEARCH (FIRST AND LAST NAME) AND ADD UP TO THREE ADDITIONAL MEMBERS YOU ARE PLAYING WITH.\*

\*NOTE: THIS WILL ALSO SPLIT THE COURT FEES, IF ANY.

|                                                                                                    | gin.com                                                                                    |  |  |
|----------------------------------------------------------------------------------------------------|--------------------------------------------------------------------------------------------|--|--|
| I Group Appointments                                                                                                  |                                                                                            |  |  |
| You have selected a group a<br>activity requires at least 1 p<br>maximum of 4. Use the sea<br>members for this group. | appointment. This<br>rerson(s) and has a<br>rch below to find other<br>Learn More <b>(</b> |  |  |
| MINIMUM<br>1<br>person(s)                                                                                             | MAXIMUM<br>4<br>persons                                                                    |  |  |
| Min and Max boxes must be<br>available                                                                                | green before Step 4 is                                                                     |  |  |
| Search To Add Member To                                                                                               | Group<br>Search                                                                            |  |  |
|                                                                                                    |                                                                                            |  |  |
| Current Group                                                                                                    |                                                                                            |  |  |

STEP 8: SELECT WHICH COURT YOU WOULD LIKE TO PLAY ON. THIS WILL PROMPT A CALENDAR OF AVAILABILITY FOR THAT COURT (IN BLUE).

## STEP 9: CHOOSE WHICH DATE YOU WANT TO PLAY.

|                            |       | a our        | clublog | in.com |      |     |  |  |  |
|----------------------------|-------|--------------|---------|--------|------|-----|--|--|--|
| Step 4: Select Resource(s) |       |              |         |        |      |     |  |  |  |
| .N - Court 2               |       |              |         |        |      |     |  |  |  |
|                            |       |              |         |        |      |     |  |  |  |
|                            | <     | October 2020 |         |        | >    |     |  |  |  |
| Sun                        | . Mon | Tue          | Wed     | . Thu  | Frid | Sat |  |  |  |
|                            |       |              |         | 1      | 2    | 3   |  |  |  |
|                            |       |              |         |        |      |     |  |  |  |
| 4                          | 5     | 6            | 7       | 8      | 9    | 10  |  |  |  |
|                            |       |              |         |        |      |     |  |  |  |
| 11                         | 12    | 13           | 14      | 15     | 16   | 17  |  |  |  |
|                            |       |              |         |        |      |     |  |  |  |
| 18                         | 19    | 20           | 21      | 22     | 23   | 24  |  |  |  |
|                            |       |              |         |        |      |     |  |  |  |
|                            |       |              |         |        |      |     |  |  |  |

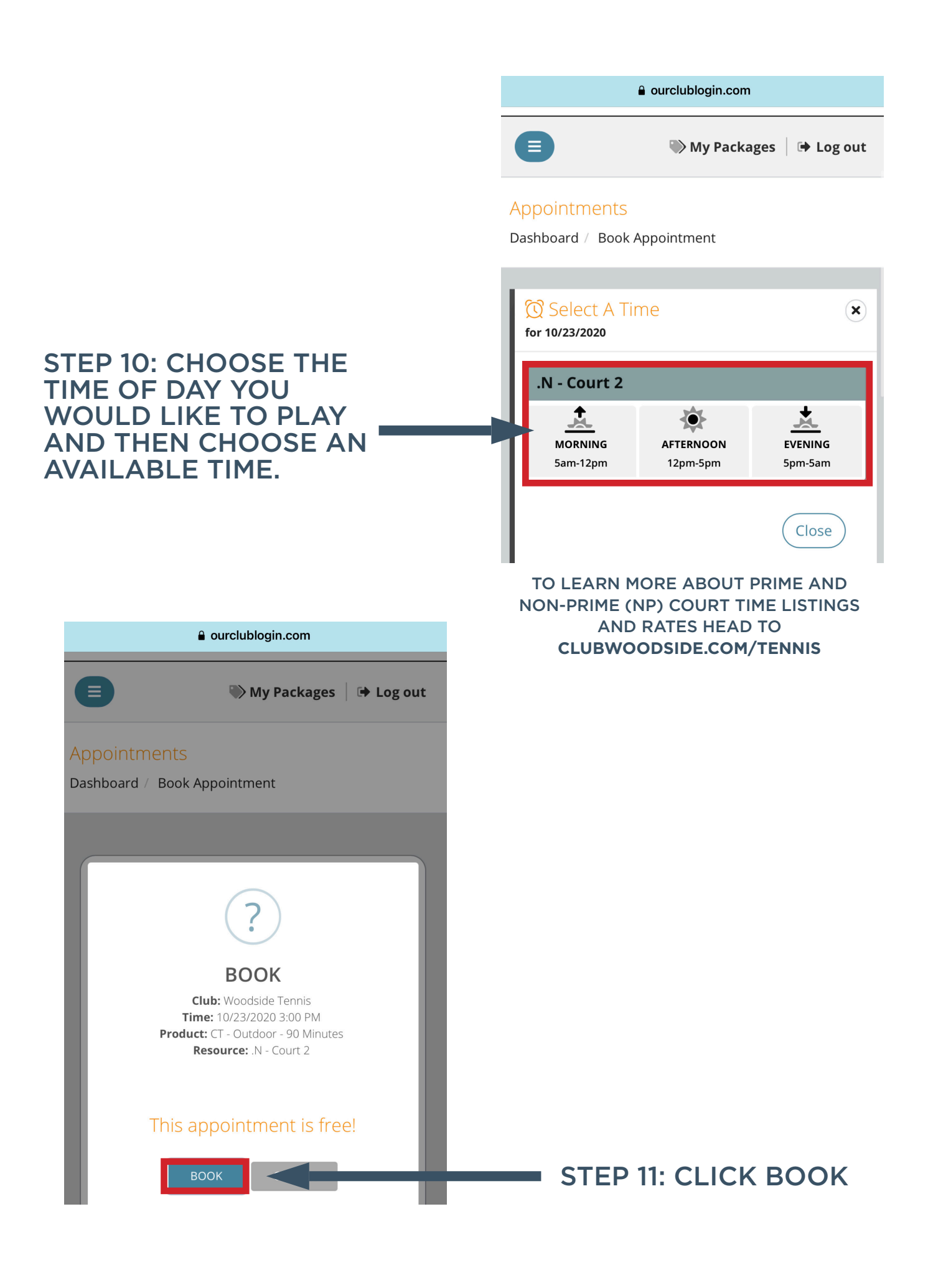

YOU WILL RECEIVE A CONFIRMATION OF YOUR ORDER. CLICK DASHBOARD AND THE RESERVATION WILL AUTO-POPULATE UNDER BOOK APPOINTMENT. YOU WILL ALSO RECEIVE AN EMAIL CONFIRMATION TO THE EMAIL TIED TO YOUR ACCOUNT.

### YOU CAN CHECK YOUR UPCOMING RESERVATIONS ANYTIME ON YOUR DASHBOARD UNDER BOOK APPOINTMENT.

| a ourclublogin.com                                    | a ourclublogin.com                                                                  |  |  |
|-------------------------------------------------------|-------------------------------------------------------------------------------------|--|--|
| ■ My Packages   🕩 Log out                             | Account History Pay Now                                                             |  |  |
| Thank You<br>Dashboard / Book Appointment / Thank You | My Upcoming Appointments                                                            |  |  |
|                                                       | 10/21/2020 1 HOUR<br>7:00 AM<br>60 Min<br>ROBERTSON, KERSTIN                        |  |  |
| THANK YOU FOR YOUR<br>ORDER                           | Woodside<br>10/23/2020 CT - OUTDOOR - 90 MINUTES<br>3:00 PM<br>90 Min<br>No Court 2 |  |  |
| Have fun!                                             | Woodside Tennis                                                                     |  |  |
| Everything was processed and you are all ready to     | 10/26/2020 1 HOUR<br>11:00 AM                                                       |  |  |
| Participants with a valid email address on file will  | 60 Min 🌣                                                                            |  |  |
| purchase.                                             | Woodside                                                                            |  |  |
|                                                       | * Widget displays 2 weeks out                                                       |  |  |
| Dashboard                                             |                                                                                     |  |  |
| Classes                                               |                                                                                     |  |  |

TO CANCEL YOUR RESERVATION PLEASE CALL THE FRONT DESK AT 913.831.0034. MEMBERS *MUST* CANCEL THEIR RESERVATION PRIOR TO THE START TIME TO AVIOD PAYING COURT FEES.